# Go to yorkrevolution.com and click on menu button that looks like three horizontal lines.

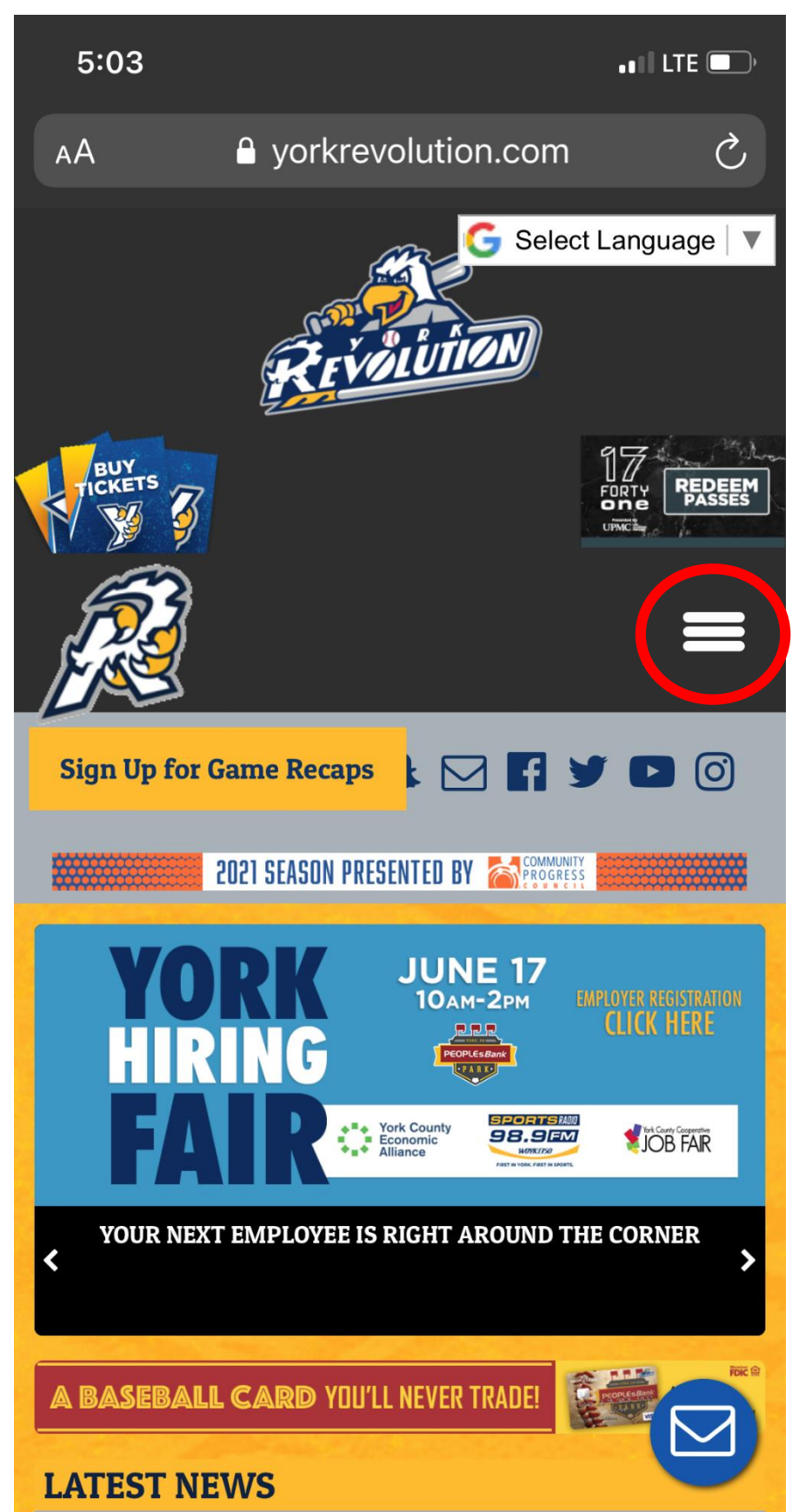

#### Click on the top button that says TICKETS

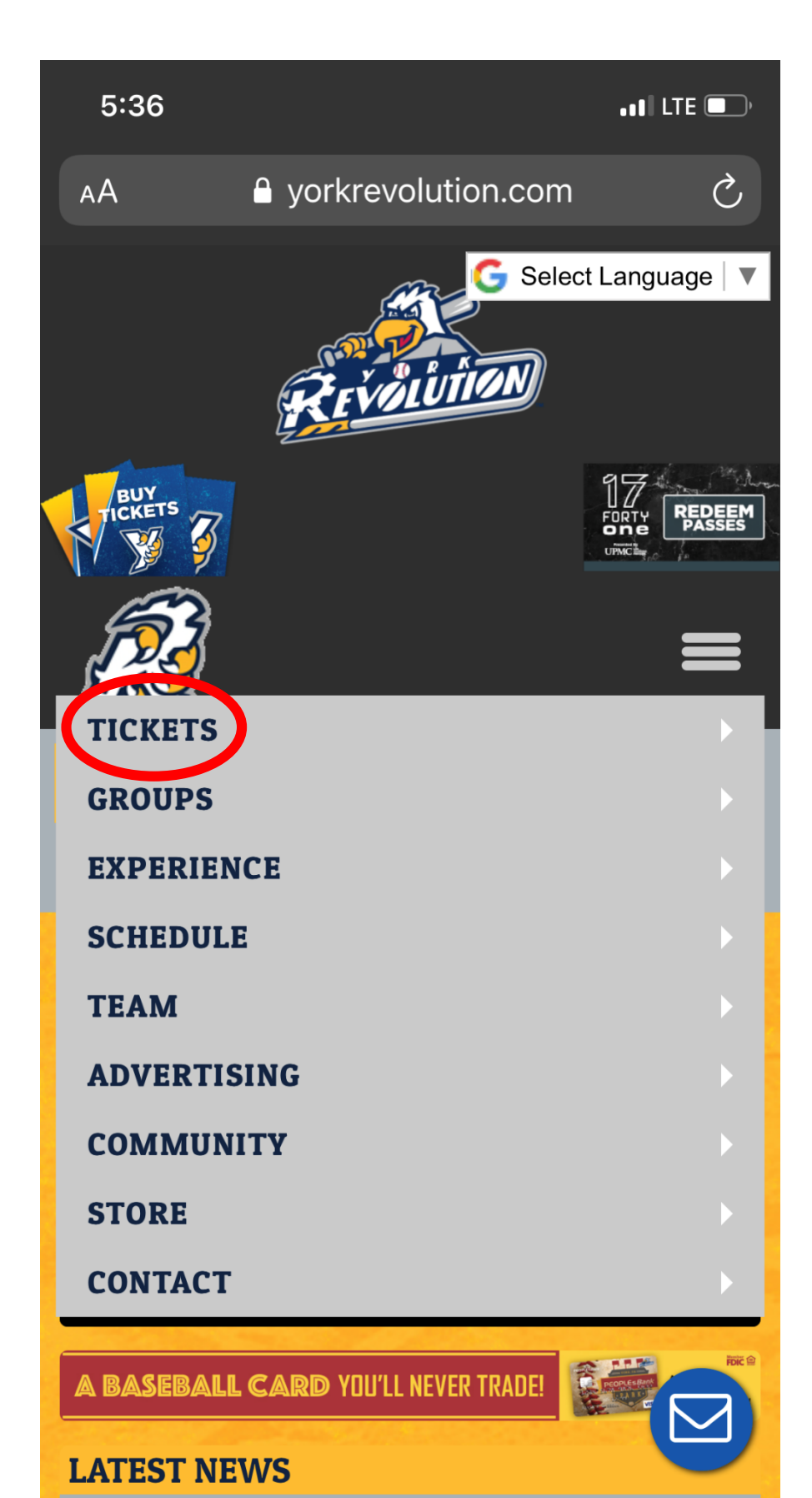

#### Click on the second button that says Account

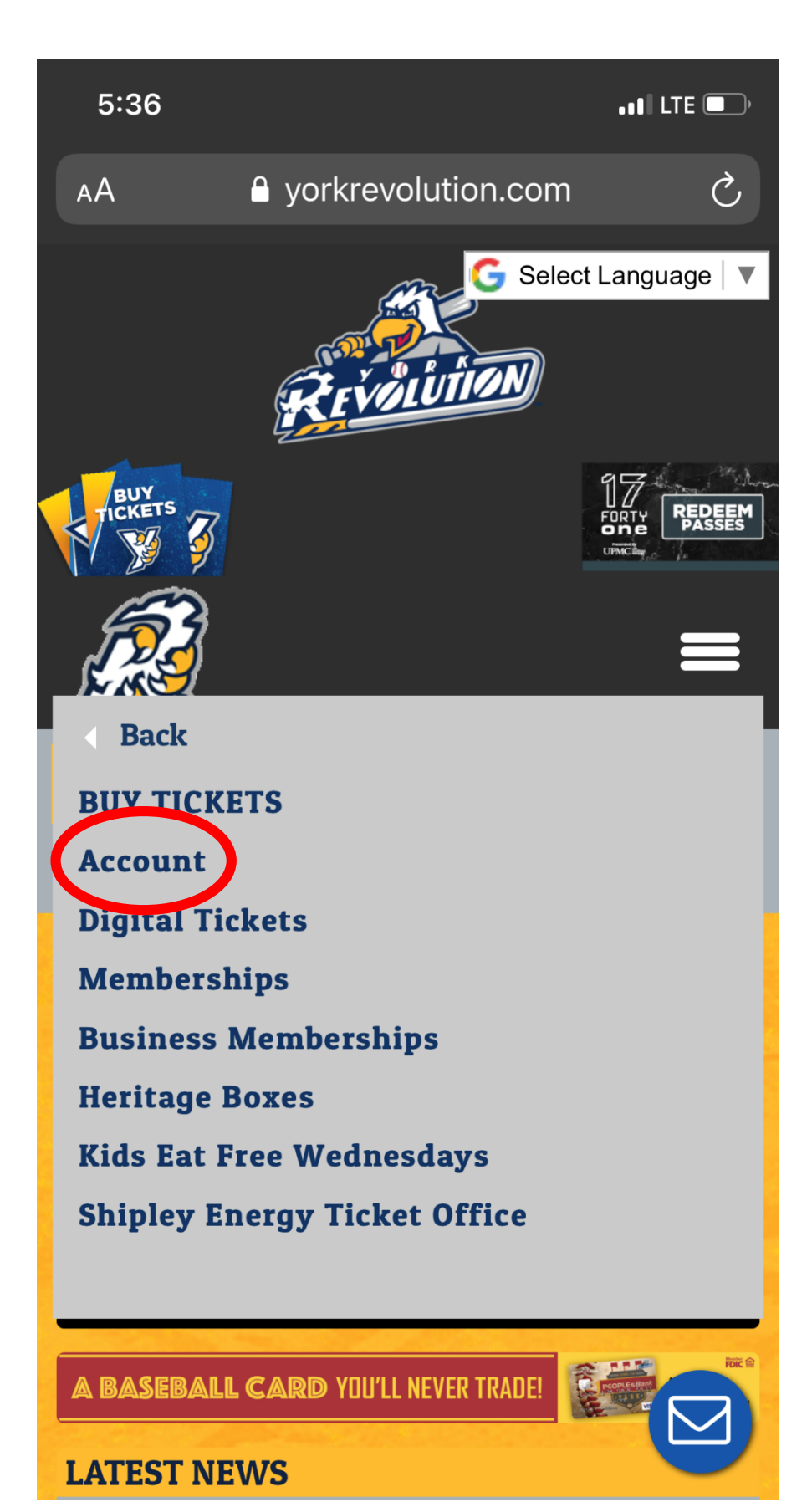

# Type in your login and password and then hit the blue button that says Login

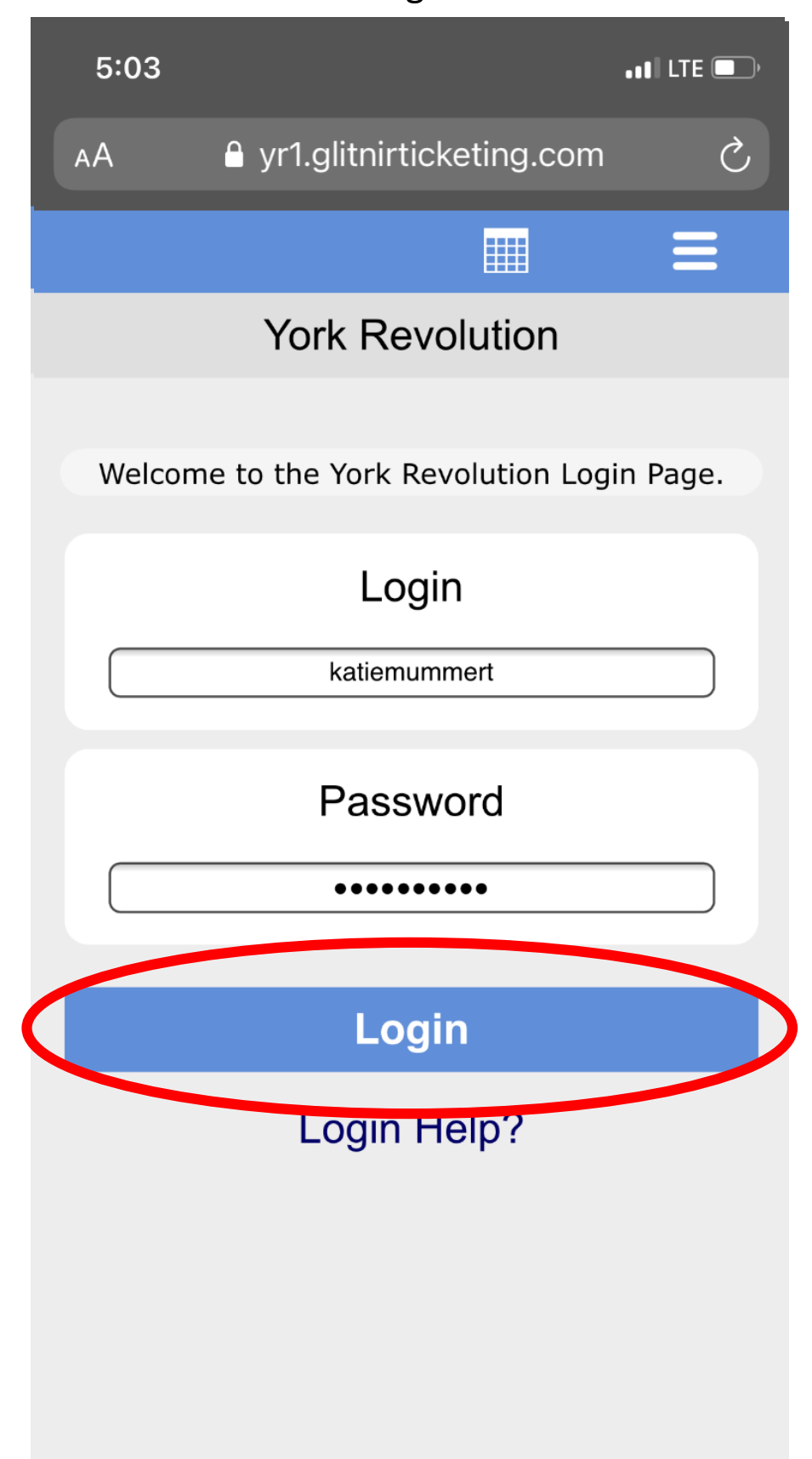

# It may ask you to put that you are not a robot, click the box, and hit submit and then follow the instructions

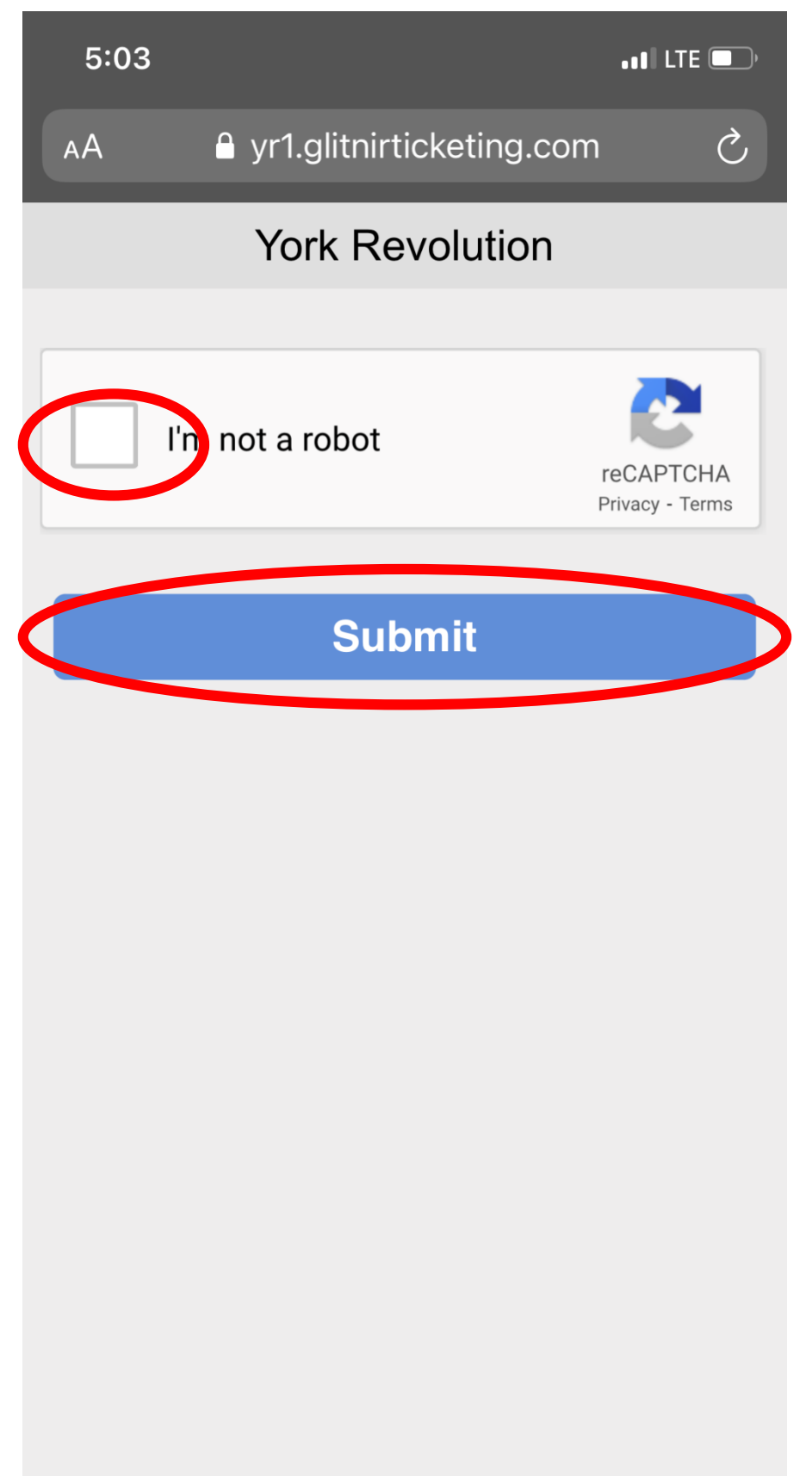

# You are now logged into your account, and it should look like this. From here, click on the menu button at the top

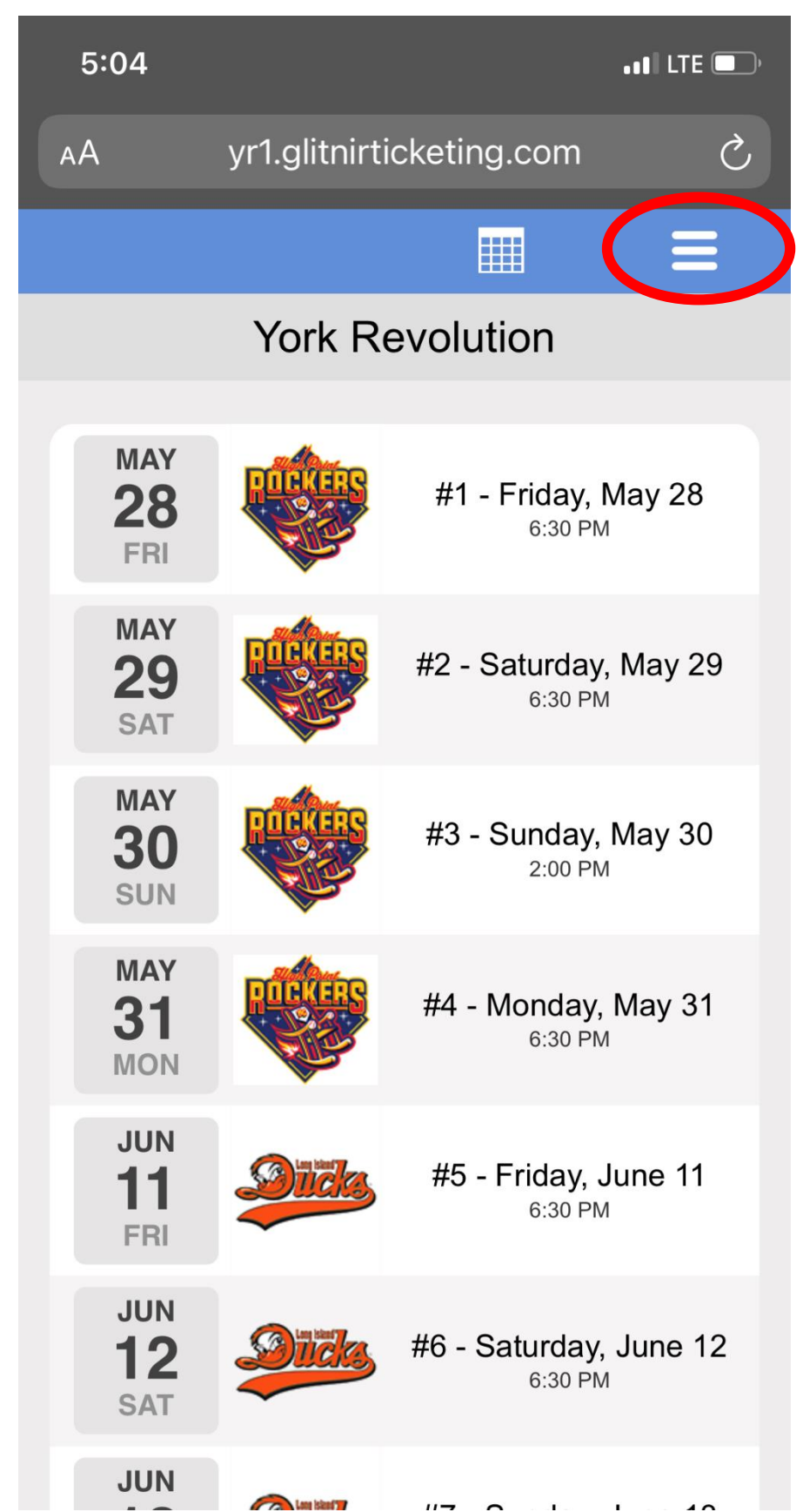

#### Then click on the MY ACCOUNT button at the top

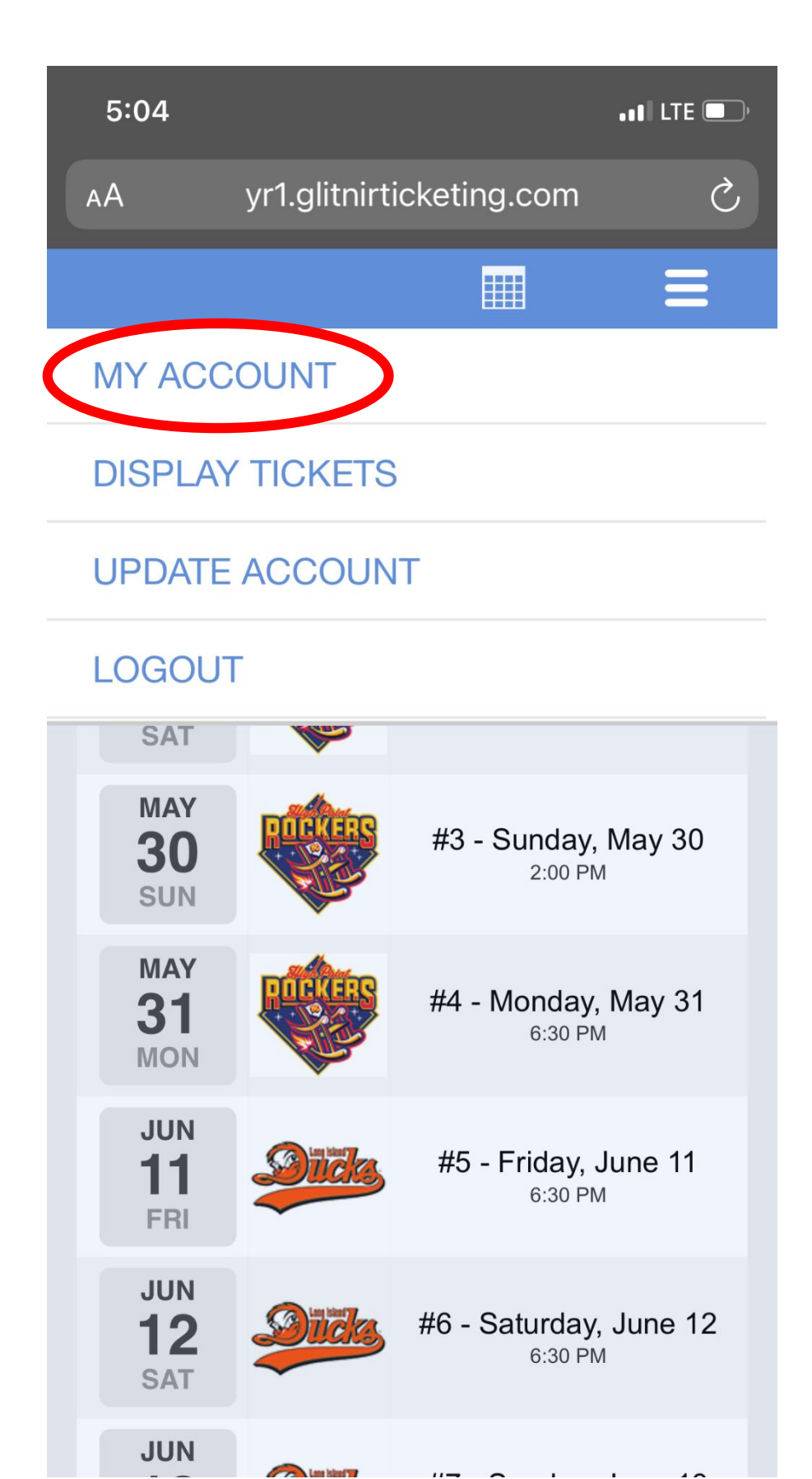

Next, click on Email Tickets towards the middle of the screen

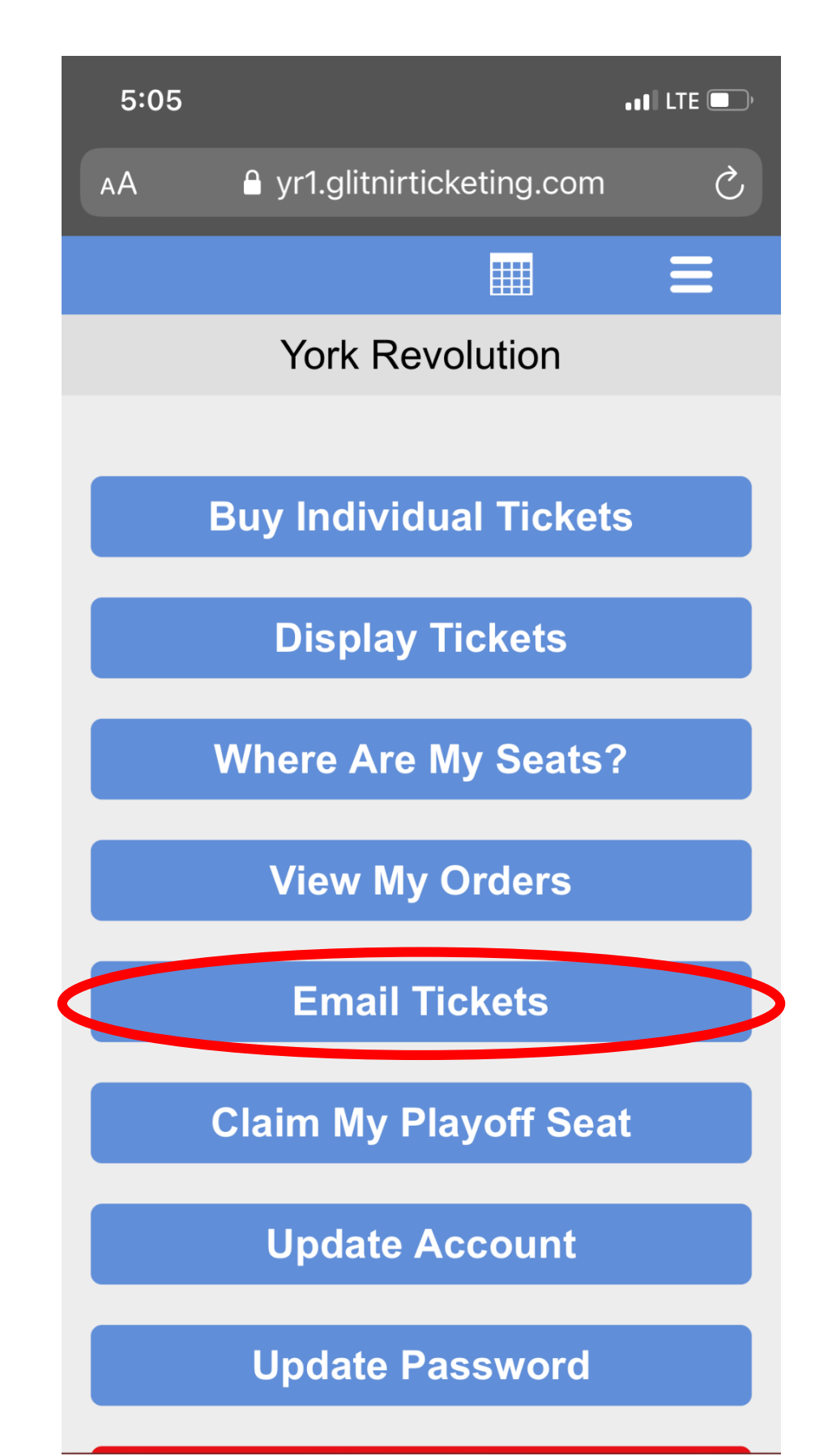

Select the order you would like to email by clicking on the order. If you aren't sure which one it is, you can always hit the back button at the

top.

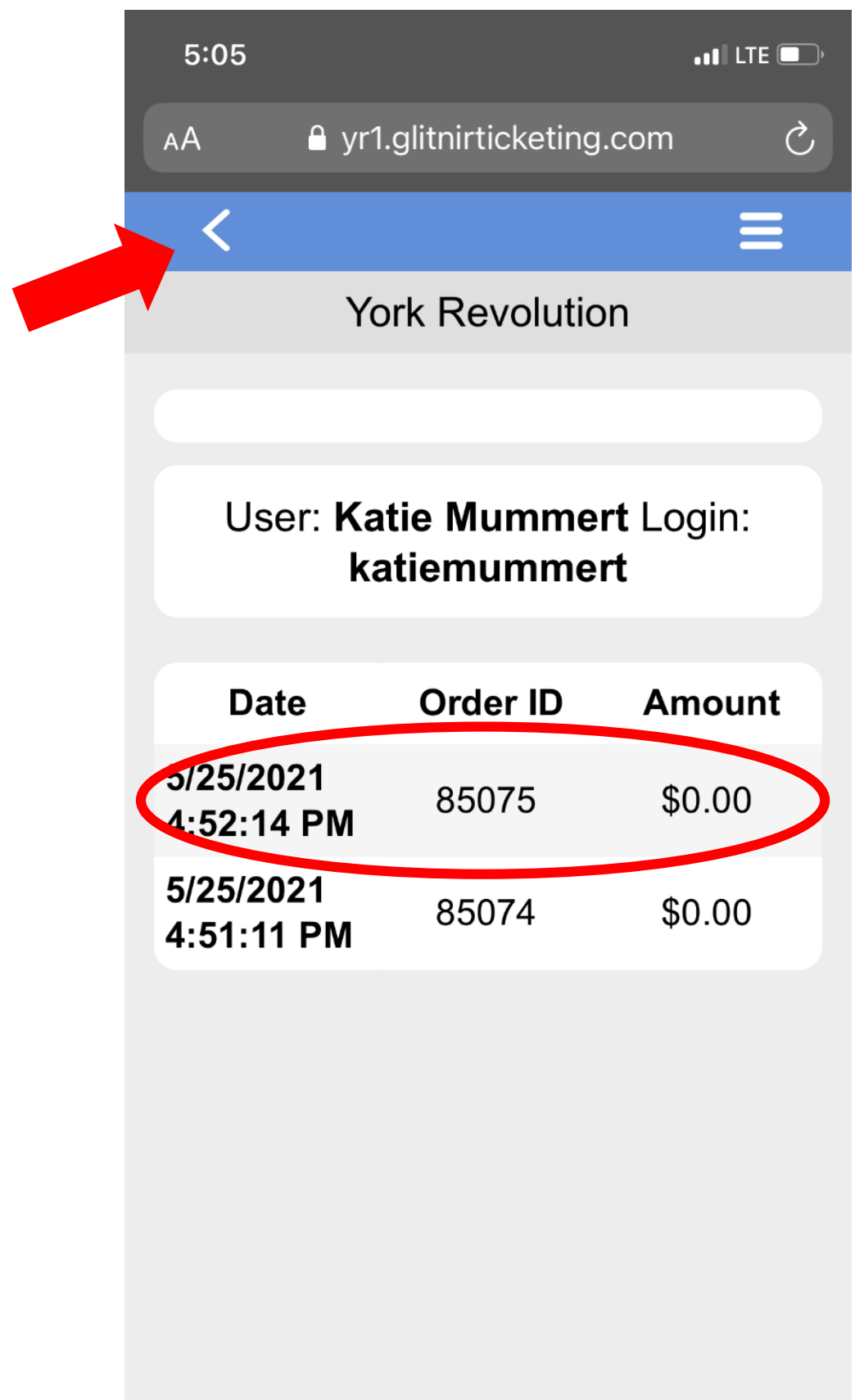

It will now take you to this screen, make sure these tickets are correct. You can see the tickets if you scroll down.

| 5:05               |                                         |  |  |  |
|--------------------|-----------------------------------------|--|--|--|
| AA 🔒 yr1.          | glitnirticketing.com 🖒                  |  |  |  |
| <                  | ≡                                       |  |  |  |
| York Revolution    |                                         |  |  |  |
| Confirmation<br>ID | 85075                                   |  |  |  |
| User               | KatieMummert                            |  |  |  |
| Login              | katiemummert                            |  |  |  |
| Date               | 05/25/2021 4:52 PM                      |  |  |  |
| Total              | \$0.00                                  |  |  |  |
| Delivery           | Walk Up                                 |  |  |  |
| Payment<br>Terms   | Cash                                    |  |  |  |
| Ship               | \$0.00                                  |  |  |  |
|                    |                                         |  |  |  |
| L                  | ist of Tickets                          |  |  |  |
| #3 -<br>Sunday,    | Section: 1<br>Field Box<br>Row: C Seat: |  |  |  |

Next, select the tickets in the order by clicking on the square box and then hitting the blue Submit button at the bottom

| 5:05<br>                  | yr1.glitnirticketing.com                     | • • • • LTE 💷 • |  |
|---------------------------|----------------------------------------------|-----------------|--|
| Date                      | 05/25/2021                                   | 4:52 PM         |  |
| Total                     | \$0.00                                       |                 |  |
| Delivery                  | Walk                                         | Walk Up         |  |
| Payment<br>Terms          | Cash                                         |                 |  |
| Ship                      | \$0.00                                       |                 |  |
|                           |                                              |                 |  |
| l                         | _ist of Tickets                              |                 |  |
| #3 -<br>Sunday,<br>May 30 | Section: 1<br>Field Box<br>Row: C Seat:<br>1 |                 |  |
| #3 -<br>Sunday,<br>May 30 | Section: 1<br>Field Box<br>Row: C Seat:<br>2 |                 |  |
| #3 -<br>Sunday,<br>May 30 | Section: 1<br>Field Box<br>Row: C Seat:<br>3 |                 |  |
|                           | Submit                                       |                 |  |

It will then take you to this page to confirm the tickets. If they are correct, select the blue Submit button in the middle of the screen

| 5.05                                                   |                     | •11 LTE 🔲 |
|--------------------------------------------------------|---------------------|-----------|
| AA 🔒 yr1                                               | I.glitnirticketing. | .com 🖒    |
| <                                                      |                     | Ξ         |
| Yo                                                     | ork Revolutio       | n         |
| Email Ticket(s                                         | Options             |           |
|                                                        | Submit              |           |
|                                                        | List of Tickets     |           |
|                                                        |                     |           |
| #3 -<br>Sunday,<br>May 30                              | С                   | 1         |
| #3 -<br>Sunday,<br>May 30<br>#3 -<br>Sunday,<br>May 30 | C<br>C              | 1         |

It will then take you to this screen where you can email your tickets

| 5:05                       |                                 | •••  LTE 🔲                             |  |  |
|----------------------------|---------------------------------|----------------------------------------|--|--|
| АА                         | 🔒 yr1.glitnir                   | ticketing.com さ                        |  |  |
| <                          |                                 | ≡                                      |  |  |
|                            | York Revolution                 |                                        |  |  |
| Em                         | ail address t                   | o send tickets to:                     |  |  |
| Fir                        | First name of new ticket owner: |                                        |  |  |
| La                         | Last name of new ticket owner:  |                                        |  |  |
|                            |                                 |                                        |  |  |
|                            |                                 |                                        |  |  |
|                            | Submit                          |                                        |  |  |
| List of Tickets to Release |                                 |                                        |  |  |
| #3 -                       | Sunday, May<br>30               | Section: 1 Field Box<br>Row: C Seat: 1 |  |  |
| #3 -                       | Sunday, May                     | Section: 1 Field Box                   |  |  |

#### Type in the recipients information and then hit the blue Submit button to confirm you are emailing the tickets

| 5:06                           | •••• LTE                               |  |  |  |
|--------------------------------|----------------------------------------|--|--|--|
| AA 🔒 yr1.glitnir               | ticketing.com さ                        |  |  |  |
| <                              |                                        |  |  |  |
| York Re                        | evolution                              |  |  |  |
| Email address t                | Email address to send tickets to:      |  |  |  |
| cbrown@york                    | krevolution.com                        |  |  |  |
| First name of n                | First name of new ticket owner:        |  |  |  |
| С                              | indy                                   |  |  |  |
| Last name of new ticket owner: |                                        |  |  |  |
| Brown                          |                                        |  |  |  |
|                                |                                        |  |  |  |
| Su                             | bmit                                   |  |  |  |
| List of Tickets to Release     |                                        |  |  |  |
| #3 - Sunday, May<br>30         | Section: 1 Field Box<br>Row: C Seat: 1 |  |  |  |
| #3 - Sunday, May               | Section: 1 Field Box                   |  |  |  |

It will then take you to this page giving you the confirmation that you emailed tickets. The recipient will now have received an email.

| 5:06                            |                                                                                 | ••• ILTE 🗩                              |
|---------------------------------|---------------------------------------------------------------------------------|-----------------------------------------|
| AA 🔒 yr 1                       | 1.glitnirticketing.com                                                          | Ś                                       |
|                                 |                                                                                 | ≡                                       |
| Ye                              | ork Revolution                                                                  |                                         |
|                                 | Email Sent                                                                      |                                         |
| GHub<br>Confirmation<br>ID      | G-1734                                                                          |                                         |
| Date                            | 05/25/2021 5                                                                    | :05 PM                                  |
| Credit Type                     | Email Tick                                                                      | et(s)                                   |
| Email Status                    | Sent New Ema<br>Available to Cir<br><cbrown@yorkrev<br>rc=1</cbrown@yorkrev<br> | il a Ticket<br>ndy Brown<br>olution.cor |
| Destination<br>Email<br>Address | cbrown@yorkrev                                                                  | olution.con                             |
|                                 |                                                                                 |                                         |